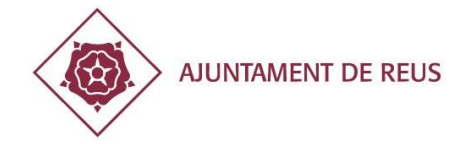

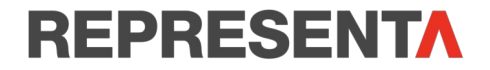

# GUIA PER INSCRIURE'T COM A REPRESENTANT DE LA TEVA ENTITAT

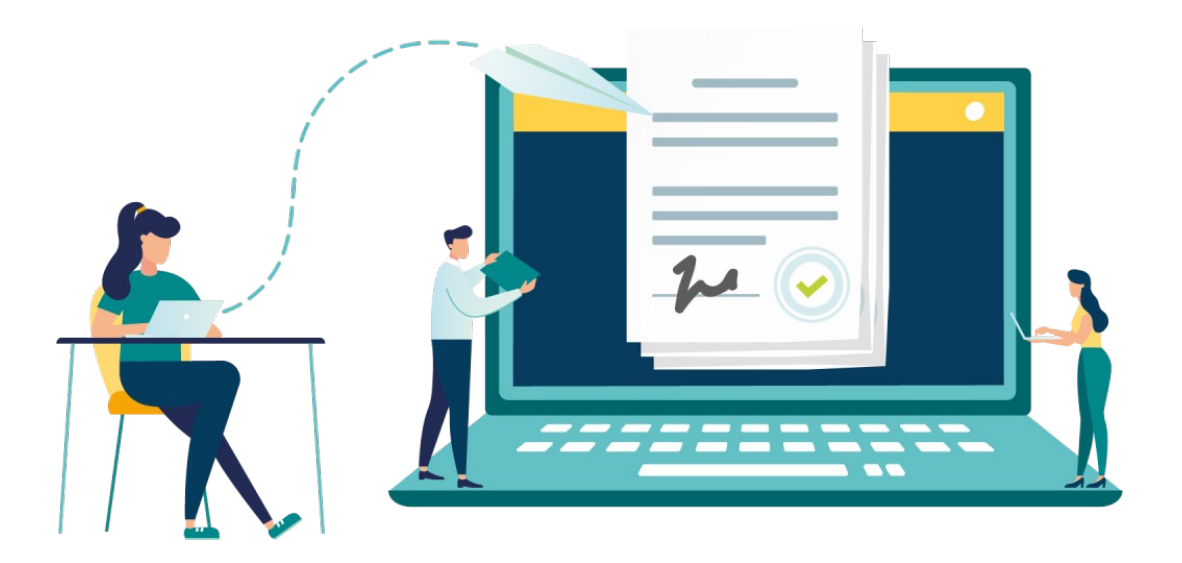

Dona't d'alta com a representant de la teva entitat en 10 passos!

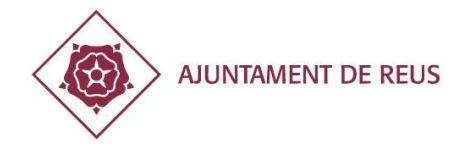

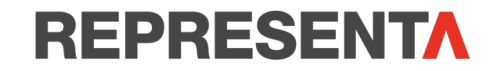

- Entrem a la pàgina web de l'Ajuntament de Reus (<u>www.reus.cat</u>). •
- Cliquem «SEU-E i TRÀMITS» i s'obrirà un desplegable. ٠
- Cliquem «Seu-e i tràmits». ٠

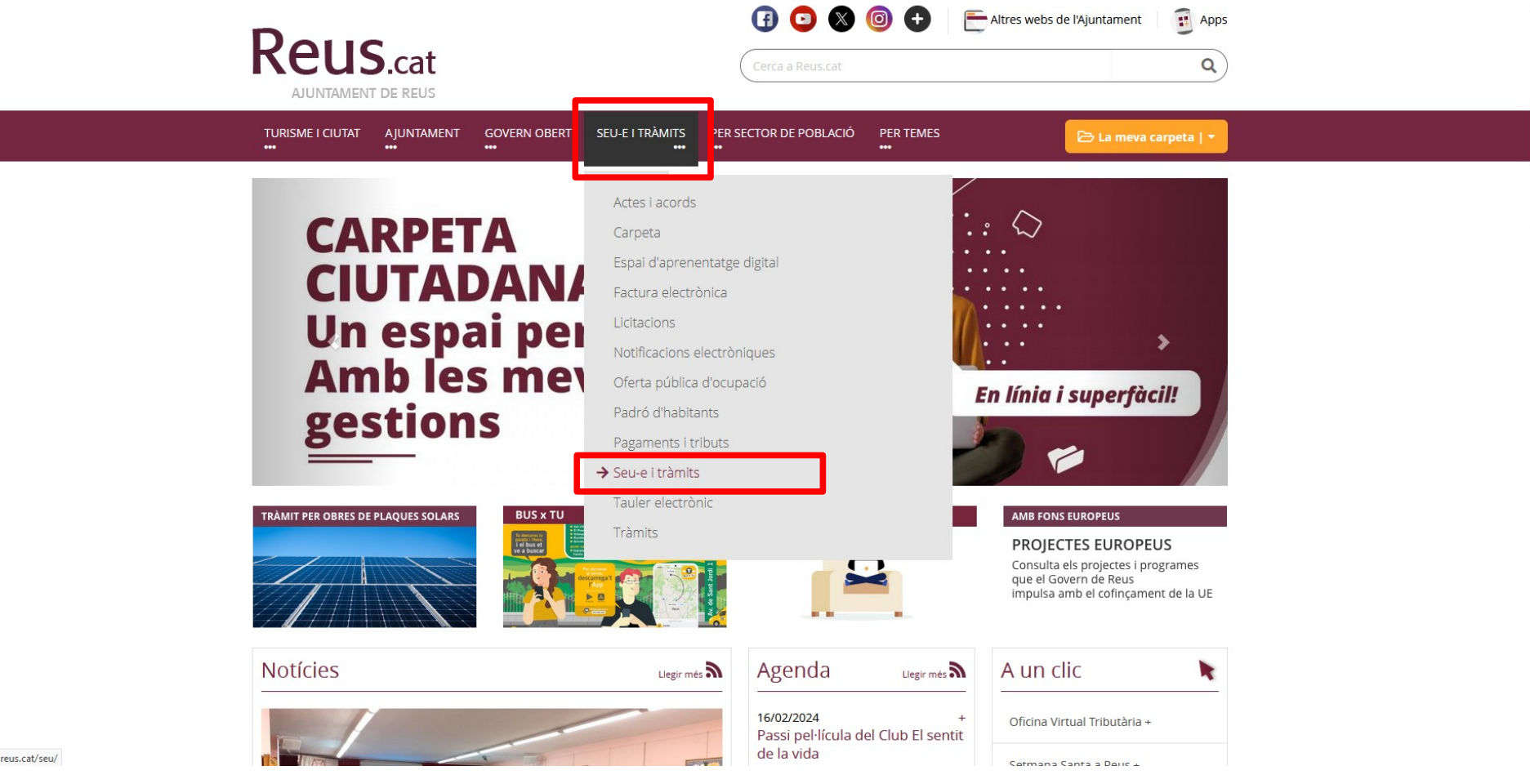

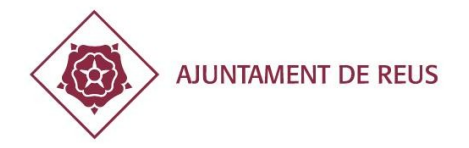

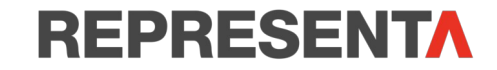

Cliquem «Registre d'apoderaments»

|                                                                 | Per motius de prestació de servei i per finalitats estadístiques, utilitzem galetes pròpies i de tercers. Si continueu navegant, considerem<br>que n'accepteu la instal·lació i ús. Per a més informació, consulteu la nostra <u>política de galetes</u> |                                          |                            |                    | No em tornis a mostrar<br>aquest missatge. |  |
|-----------------------------------------------------------------|----------------------------------------------------------------------------------------------------|------------------------------------------|----------------------------|--------------------|--------------------------------------------|--|
|                                                                 | INICI SOBRE LA SEU                                                                                                    | SERVEIS TRÀMITS                          | ESPAI D'APRENENTATGE       | INCIDÊNCIA TÊCNICA |                                            |  |
|                                                                 | Cerca per paraules                                                                                                    |                                          |                            | Tràmit             | s 🗸 Q Cercar                               |  |
|                                                                 | Inici                                                                                                    |                                          |                            |                    |                                            |  |
|                                                                 | SERVEIS DE LA SEU                                                                                                    | I                                        |                            |                    |                                            |  |
|                                                                 | Ciutadania                                                                                                    | Empres                                   | es o entitats              | Proveïdors         | Tots                                       |  |
|                                                                 |                                                                                                    |                                          |                            |                    |                                            |  |
|                                                                 | Actes i acords                                                                                                    | <u>Carpeta ciutadana</u>                 | <u>Cartes de Servei</u>    | Exposició Pública  | Notificacions<br>electròniques             |  |
|                                                                 | <u>Oferta pública de</u><br><u>treball</u>                                                                                                    | Oficina Virtual<br>Tributària            | Ordenances i<br>reglaments | Padró d'habitants  | Pagaments i tributs                        |  |
|                                                                 | <u>Planejament</u><br>urbanístic                                                                                                    | <u>Registre</u><br><u>d'apoderaments</u> | Tauler electrònic          | Tràmits            | <u>Validador de</u><br>documents           |  |
|                                                                 |                                                                                                    |                                          |                            |                    |                                            |  |
| https://seu.reus.cat/seu/contingutPublic/mostrarContingut/20321 |                                                                                                    | 150                                      | 889888                     |                    |                                            |  |

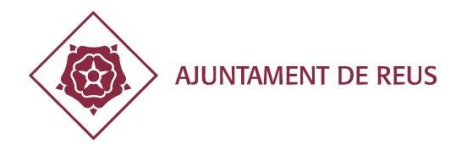

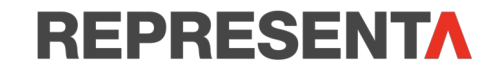

• Cliquem «REPRESENTA» per entrar a la plataforma per poder iniciar la tramitació i inscriure la representació.

|                                                           | Per motius de prestació de servei i per finalitats estadístiques, utilitzem galetes pròpies i de tercers. Si continueu navegant, considerem<br>que n'accepteu la instal·lació i ús. Per a més informació, consulteu la nostra <u>política de galetes</u>                                                                                                    | No em tornis a mostrar<br>aquest missatge.                                                                                           |
|-----------------------------------------------------------|----------------------------------------------------------------------------------------------------|----------------------------------------------------------------------------------------------------|
|                                                           | Benvingut, benvinguda a la Seu electrònica                                                                                                    | 🖻 La meva carpeta 🔻                                                                                                    |
|                                                           | INICI SOBRE LA SEU SERVEIS TRÀMITS ESPAI D'APRENENTATGE INCIDÈNCIA TÈCNICA<br>••• •••                                                                                                    |                                                                                                    |
|                                                           | Cerca per paraules                                                                                                    | Tràmits                                                                                                    |
|                                                           | I <u>nici</u> → Serveis → <u>Registre d'Apoderaments</u>                                                                                                    |                                                                                                    |
| https://representa.cat/representa/ciutada?codi=4312330008 | Experience d'apoderaments és un registre electrònic únic de poders de representació de tota Catalunya miti servei Representa del Consorci Administració Oberta de Catalunya que permet a la ciutadania, les emprese entitats sense personalitat jurídica, atorgar i inscriure poders davant les administracions públiques. Aquest registre també està interconnectat amb el registre d'apoderaments estatal Apodera per tant també efectes en tot l'Estat Espanyol sempre i quan les administracions s'hagin adherit a algun d'aquests serveis in ter entrar-hi, ac cedeix a: REPRESENTA Si tens qualsevol dubte o incidència, entra al Portal de Suport del Servei de Representa del Consorci Admini Oberta de Catalunya La inscripció a Representa pots fer-la telemàticament i sense desplaçaments si disposes d'una identitat digi prefereixes fer un registre d'apoderaments presencialment sempre i quan siguis persona física, demana Citaluna de les nostres oficines d'atenció ciutadana Una vegada hagueu atorgat i inscrit els poders i aquests hagin estat acceptats pel vostre representant, la per prepresentant amb el seu certificat o identitat digital, podrà fer qualsevol tràmit municipal telemàtic o presencialaleg de tràmits o accedir a carpeta ciutadana, empresa o entitat en nom de la persona representada sen d'acreditar cada vegada els poders. | ijançant el<br>es i les<br>é tindrà<br>indicats.<br>iistració<br>ital, però si<br>ital prèvia a<br>ersona<br>encial del<br>nse haver |

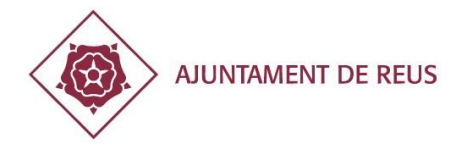

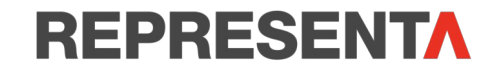

- Identifica't amb idCAT mòbil o qualsevol dels altres sistemes permesos. Us aconsellem fer servir idCAT mòbil.
- Si tens idCAT mòbil:
  - Posa el teu DNI complet (sense guió que separi les xifres amb la lletra). Per exemple: 0123456K.
  - Posa el teu número de mòbil.
  - Clica: «Utilitza el meu idCAT mòbil».

| A Consorcia da Consorcia da Con | Català   Castellà   Ajuda |
|----------------------------------------------------------------------------------------------------|---------------------------|
| Identifiqueu-vos per continuar                                                                                                    |                           |
| Identificacio vos ereb el f                                                                                                    | adbil                     |
|                                                                                                    |                           |
| Document identificatiu                                                                                                    |                           |
|                                                                                                    |                           |
|                                                                                                    |                           |
|                                                                                                    |                           |
| 💙 Utilitza el meu idCAT N                                                                                                    | òbli                      |
|                                                                                                    | Dons'm d'ata              |
|                                                                                                    |                           |
| O altres sistemes                                                                                                    |                           |
| Certificat digital: IdCAT, DN                                                                                                    | ie, altres.               |
|                                                                                                    |                           |
|                                                                                                    |                           |
| Ajuda                                                                                                    | Cancel·la sessió          |
|                                                                                                    |                           |
|                                                                                                    |                           |
|                                                                                                    |                           |
|                                                                                                    | ×                         |
| 2024 Consorci Administració Oberta de Catalunya. Tots els drets reservats Sutilizen cookes<br>Servei prestat par Consorci Administració Oberta de Catalunya                                                                                                    |                           |

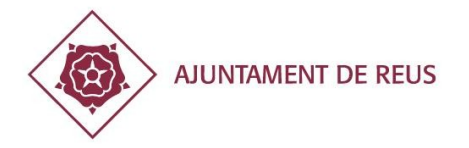

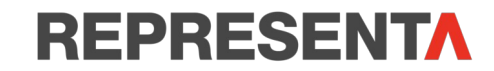

• Rebràs al teu número de mòbil un SMS amb el número de contrasenya. Escriu-lo al camp habilitat i clica «Verifica».

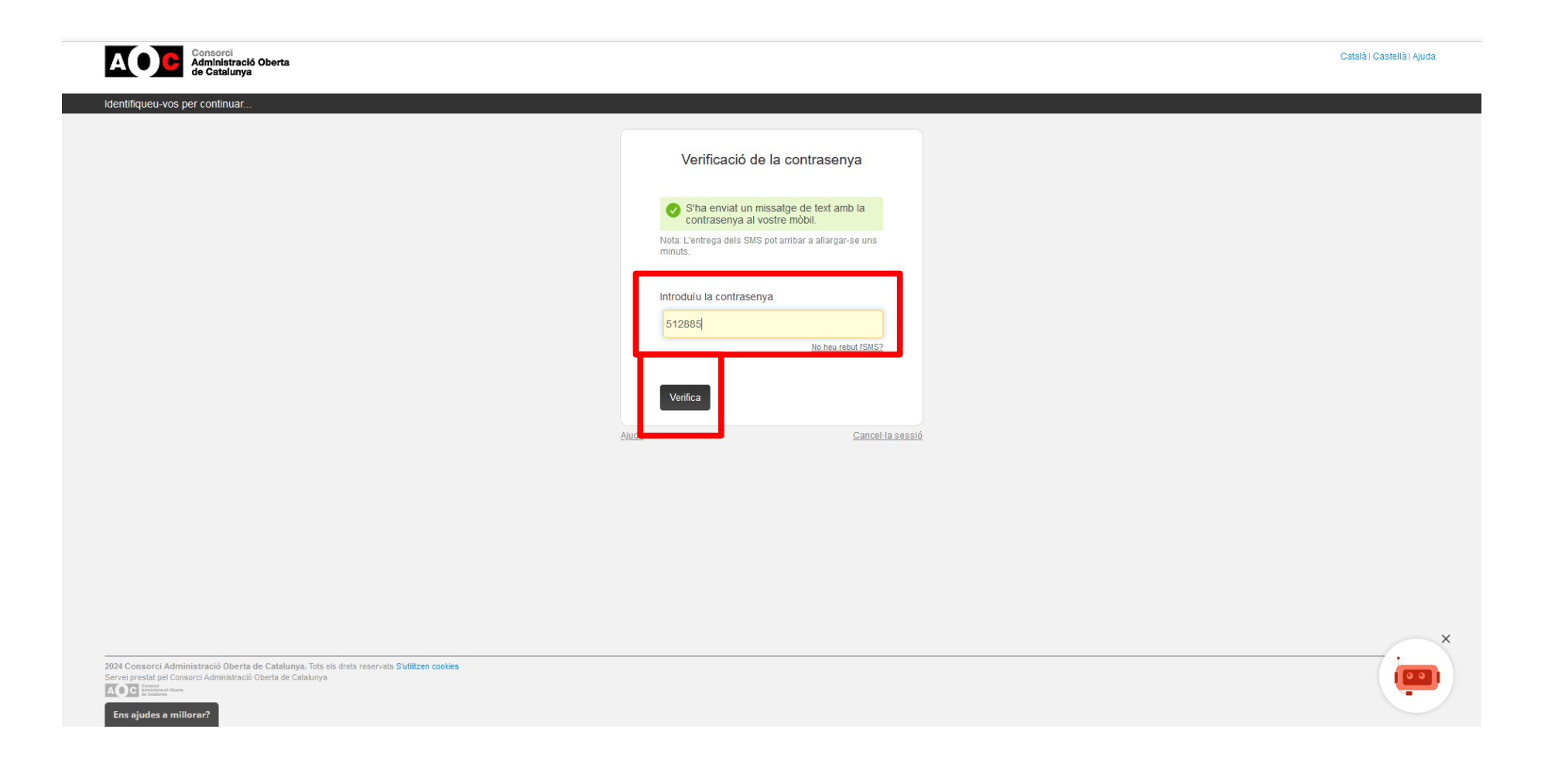

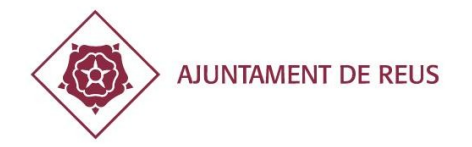

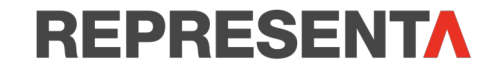

## Ja ets dins de «REPRESENTA»! Ara, és moment d'inscriure la teva representació!

• Clica la pestanya «Vull representar».

| ENTA Ajuntament de Reus            | CA I                   |        |                  |                   | U |
|------------------------------------|------------------------|--------|------------------|-------------------|---|
| Inici                              | Vull que em representi |        | Vull representar | Consulta i gestió |   |
| 은 Les meves dades                  |                        |        |                  |                   |   |
|                                    | Document               | Correu |                  |                   |   |
|                                    | Nom i cognoms          |        |                  |                   |   |
|                                    |                        |        |                  | Le Modifica       |   |
| Les meves representacion           | ns pendents d'acceptar |        |                  |                   |   |
| No tens representacions pendents ( | d'acceptar.            |        |                  |                   |   |

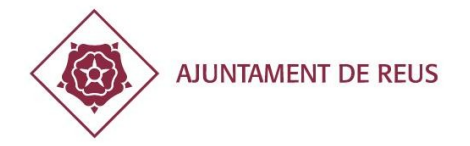

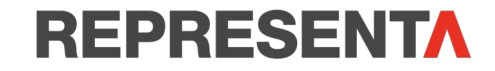

A l'esquerra tens un quadrat amb el títol «A qui representaré?», aquí hem d'omplir els camps que ens demana. Com que volem representar la nostra entitat o associació, hem de clicar:

- Tipus de persona: marcar l'opció «Jurídica».
- Posem el número de NIF de la nostra entitat a l'apartat «Document» i cliquem «Verifica».

| Ajuntament de Reus  | CA   ES                |                  |      |                   |  |
|---------------------|------------------------|------------------|------|-------------------|--|
| Inici               | Vull que em representi | Vull representar |      | Consulta i gestió |  |
| A qui representaré? | â                      | Qui soc?         |      | ٤                 |  |
| Tipus Persona       | 🔿 Física 🧿 Jurídica    | Document         |      |                   |  |
| Tipus document      | NIF                    | Nom i cognoms    | Âa   |                   |  |
| Document            | Q Verifica             | Correu           | ų Pe | rmet avisos       |  |
|                     |                        |                  |      |                   |  |

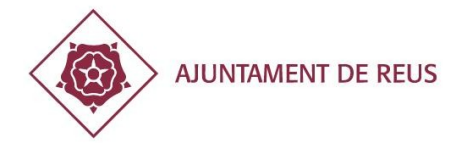

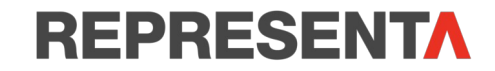

- Raó social: posem el nom de la nostra entitat (recorda que el nom ha de ser complet i amb la mateixa denominació que surt els estatuts).
- Permet avisos: Clica «sí».
- Correu: Escriu el correu electrònic de l'entitat.

| Ajuntament de Reus  |                     |                        | CA   ES    |               |          |                   | υ |
|---------------------|---------------------|------------------------|------------|---------------|----------|-------------------|---|
| Inici               |                     | Vull que em representi |            | Vull repr     | resentar | Consulta i gestió |   |
| A qui representaré? |                     |                        | ۵          | Qui soc?      |          | ٤                 |   |
| Tipus Persona       | 🔵 Física 💿 Jurídica |                        |            | Document      |          |                   |   |
| Tipus document      | NIF                 |                        |            | Nom i cognoms | <u>^</u> |                   |   |
| Document            | _                   |                        | Q Verifica | Correu        | L. Pe    | rmet avisos       |   |
| Raó social          | Ī                   |                        |            |               |          |                   |   |
| Permet avisos 🕕     | Si 🔵                |                        |            |               |          |                   |   |
| Correu              |                     |                        |            |               |          |                   |   |
| •                   |                     |                        |            |               |          |                   |   |

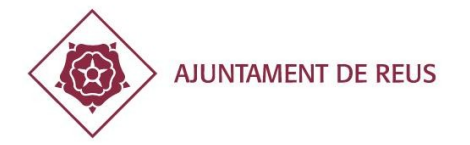

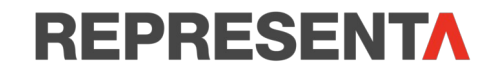

A «Dades de la representació» has de clicar:

- Tipus de representació: marcar l'opció «General».
- Capacitats: marcar **«totes».**
- Vigència del poder: posar la data d'inici i fi que volem que estigui vigent el poder. **Tingues en compte que la plataforma només et deixa posar, com a màxim, 5 anys. T'aconsellem posar com a data de fi el dia en què s'ha de renovar la junta directiva de la teva entitat.**
- Teniu documentació acreditativa: heu de clicar «SÍ».
- Documents adjunts: clicar **«+Afegir». Heu de pujar el certificat de la junta directiva signat pel secretari amb el** vistiplau del president on consti que us donen poders per representar l'entitat (utilitzeu model de la regidoria).
- Clica «INSCRIU».

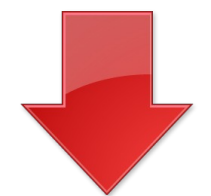

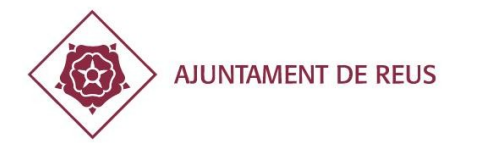

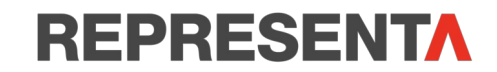

| Dades de la representació               |                                                                                                    |   |  |  |  |
|-----------------------------------------|----------------------------------------------------------------------------------------------------|---|--|--|--|
| Tipus de representació                  | ● General 🔷 A un organisme 🔷 A tràmits                                                                                                    | 0 |  |  |  |
| Capacitats                              | 🗹 Totes 🕑 Consultar 🕑 Tramitar 🕑 Rebre notificacions                                                                                                    |   |  |  |  |
| Vigència                                | De 25-04-2024 🗎<br>Fins 25-04-2029                                                                                                    |   |  |  |  |
| Teniu documentació acreditativa prèvia? | ◎ Si O No                                                                                                    |   |  |  |  |
| Documents adjunts                       | + Afegir                                                                                                    |   |  |  |  |
|                                         | • Aquesta representació requereix adjuntar un document on s'acrediti la capacitat del representant atorgada pel poderdant. Aquest<br>document només pot ser un document original electrònic o bé una còpia autèntica, proporcionada per una oficina d'assistència en matèria de<br>registre. Caldrà que posteriorment es validi per part de l'administració receptora. Si heu marcat l'opció de rebre avisos, rebreu un correu quan<br>s'hagi revisat. També podreu consultar l'estat de la representació a l'apartat "Consulta i gestió". |   |  |  |  |

D'acord amb la Llei orgànica 3/2018, de 5 de desembre, de protecció de dades personals i garantia dels drets digitals, en relació amb l'establert a l'article 13 del Reglament General de Protecció de dades, us informem que les seves dades són necessàries per a la gestió del tràmit o prestació del servei que esteu realitzant, del qual n'és corresponsable Ajuntament de Reus, juntament amb la resta d'ens usuaris del servei. Podeu exercir els drets d'accés, rectificació, cancel·lació i oposició adreçant-vos a: Ajuntament de Reus (DURÁN-SINDREU ASESORES LEGALES Y TRIBUTARIOS, S.L.P.).

Per correu postal (43201) o bé, per correu-e (dpd.ajuntament@reus.cat)

O bé, adreçant-vos a qualsevol dels altres ens usuaris del servei, que també en són corresponsables.

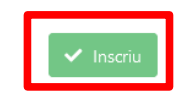

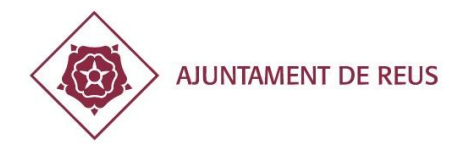

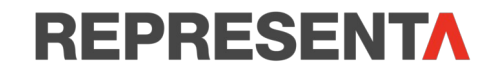

- Ara **rebràs un rebut automàtic i un correu electrònic** avisant que ja has fet la petició d'inscripció, a l'espera que el servei de validació verifiqui el poder i el document que has adjuntat.
- Quan s'hagi validat, rebràs un correu electrònic on t'informaran de l'alta de representació.
- A partir d'aquest moment, sempre que hagis de fer un tràmit en nom de l'entitat hauràs de posar-te com a «representant» i identificar com a «persona interessada» l'entitat. El sistema detectarà automàticament que ets el representant i podràs tramitar qualsevol assumpte en nom de l'associació.

Per qualsevol dubte o consulta pots demanar cita prèvia a l'Oficina d'Atenció al Ciutadà (OAC)